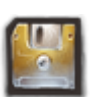

## **GESTION DES SAUVEGARDES**

1/12

## 01-Présentation

En plus des sauvegardes automatiques, **KerHost** propose à ces utilisateurs de pouvoir gérer eux même leurs propres sauvegardes et restauration indépendamment du système :

- répertoire personnel
- boîte mail
- sites web persos
- bases de données

L'utilisateur peut à tout moment générer une sauvegarde sur chacun de ces éléments. Ces sauvegardes sont alors stockées directement dans le homedir de l'utilisateur, dans un répertoire **sauvegardes**. Il est donc important de comprendre que toute sauvegarde lancée par un utilisateur sera prise en compte dans le quota de son entité. Les sauvegardes doivent donc être **temporaire** et supprimées rapidement. L'interface propose donc de pouvoir télécharger ces sauvegardes individuellement et de les supprimer par ensuite.

MON ⇒ Ma boîte à outils ⇒Sauvegardes/restaurations

Un administrateur peut également effectuer des sauvegardes pour n'importe quel utilisateur : ADMIN  $\Rightarrow$  Boîte à outils  $\Rightarrow$  Sauvegardes/restaurations

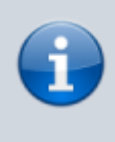

Notez que pour les **admins**, les **sauvegardes** sont stockées non pas dans le répertoire **sauvegardes** de l'utilisateur mais directement dans **KerHost** (/var/www/kerhost/svg/).

| GESTION DE MES SAUVEGARDES                                                                                                    |  |  |
|----------------------------------------------------------------------------------------------------|--|--|
| Lisez bien les instructions de l'aide en ligne. Vous devez connaître les répercussions en<br>cas de restaurations de sauvegardes ! |  |  |
| Liste de mes sauvegardes disponibles                                                                                               |  |  |
| Sauvegarder mon répertoire utilisateur                                                                                             |  |  |
| Sauvegarder ma boîte mail                                                                                                    |  |  |
| Sauvegarder mes sites web perso                                                                                                    |  |  |
| Sauvegarder mes bases de données                                                                                                   |  |  |
| Faire une restauration de mon répertoire utilisateur<br>à partir de la dernière sauvegarde automatique                             |  |  |
| Faire une restauration de ma boîte mail à partir de la dernière sauvegarde automatique                                             |  |  |
| Faire une restauration d'une de mes bases de données of partir de la dernière sauvegarde automatique                               |  |  |
| Restaurer une sauvegarde archivée                                                                                                  |  |  |
| Supprimer toutes mes sauvegardes                                                                                                   |  |  |
| GESTION DES SAUVEGARDES                                                                                                    |  |  |
| Bases de données SQL Système                                                                                                    |  |  |
| Homedir/Maildir Site web perso                                                                                                    |  |  |
| Revenir au menu principal Vous déconnecter                                                                                         |  |  |
| Kerhost © www                                                                                                    |  |  |

## 02-Listede ses sauvegardes

#### $MON \Rightarrow Ma$ boîte à outils $\Rightarrow$ Sauvegardes/restaurations $\Rightarrow$ Liste de mes sauvegardes disponibles

La **liste des sauvegardes disponibles** affiche le contenu du répertoire de **sauvegardes** utilisateur. Les sauvegardes possibles que l'on peut y trouver sont :

- homedir-h-date.tar.gz (homedir seul sans maildir, nextcloud et www) homedir-hw-date.tar.gz (homedir+www sans maildir et nextcloud) homedir-hn-date.tar.gz (homedir+nextcloud sans maildir et www) homedir-hnw-date.tar.gz (homedir+nextcloud+www sans maildir) homedir-hm-date.tar.gz (homedir+maildir sans nextcloud et www) homedir-hmw-date.tar.gz (homedir+maildir+www sans nextcloud) homedir-hmn-date.tar.gz (homedir+maildir+nextcloud sans www) homedir-hmnw-date.tar.gz (homedir+maildir+nextcloud+www) maildir-date.tar.gz (maildir) www-date.tar.gz (swp) bdd-date.tar.gz (bdd swp) vpn-date.tar.gz (fichiers conf vpn) attestation\_cotisation\_date.pdf (attestation de cotisation)
  - attestation\_donation\_date.pdf (attestation de don)
- recup jmoinsX-date.tar.gz (récupération d'un élément sur rétention rsync)

#### Les actions possibles sont :

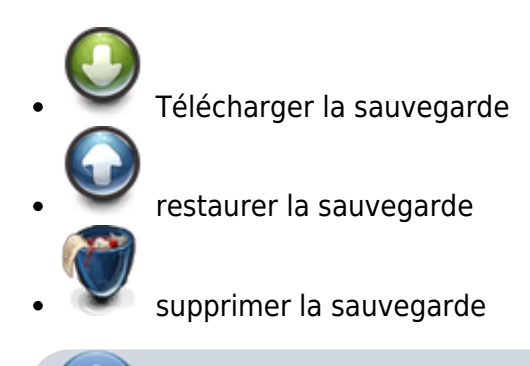

KERHOST - https://wiki.kerhost.fr/

**Restaurer** une sauvegarde implique le remplacement de ce qui va être restaurer. Il peut être donc intéressant avant de restaurer de faire une sauvegarde de ce que l'on veut restaurer.

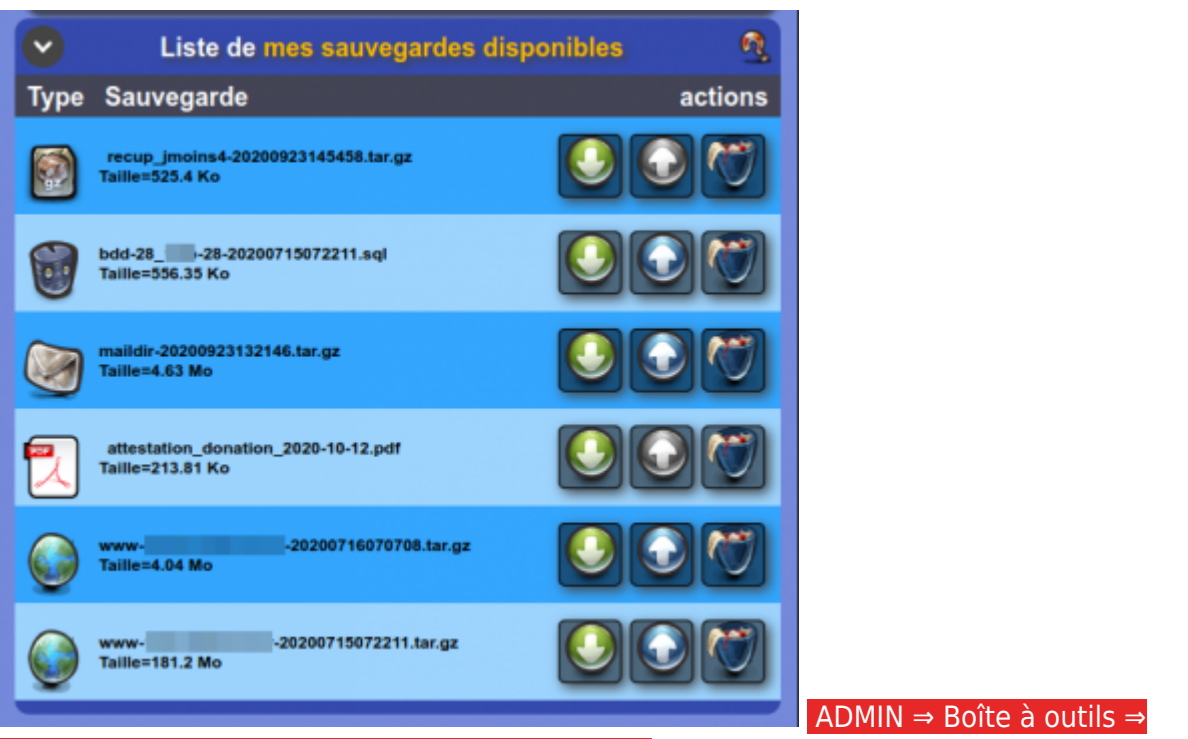

#### Sauvegardes/restaurations ⇒ Homedir/Maildir ⇒

Niveau admin, il y a deux blocs de listes pour afficher les sauvegardes des homedir et des maildir.

| GESTION DES SAUVEGARDES UTILISATEURS |                                             |          |  |
|--------------------------------------|---------------------------------------------|----------|--|
| $\overline{\mathbf{O}}$              | Liste des sauvegardes disponibles (HomeDir) | Ø,       |  |
| li n'y a p                           | bas de sauvegarde de HomeDir !              |          |  |
| •                                    | Liste des sauvegardes disponibles (Maildir) | <u>n</u> |  |
| ll n'y a p                           | bas de sauvegarde de MailDir !              |          |  |

## 03-Sauvegardes homedir

MON ⇒ Ma boîte à outils ⇒ Sauvegardes/restaurations ⇒ Sauvegarder mon répertoire utilisateur Permet à l'utilisateur de lancer une sauvegarde de son home directory. Il est possible d'inclure/exclure certains élément de son homedir pour alléger la sauvegarde :

- son répertoire maildir (boîte mail)
- son répertoire nextcloud (stockage de fichier nextcloud)
- son répertoire www (qui contient ses swp)

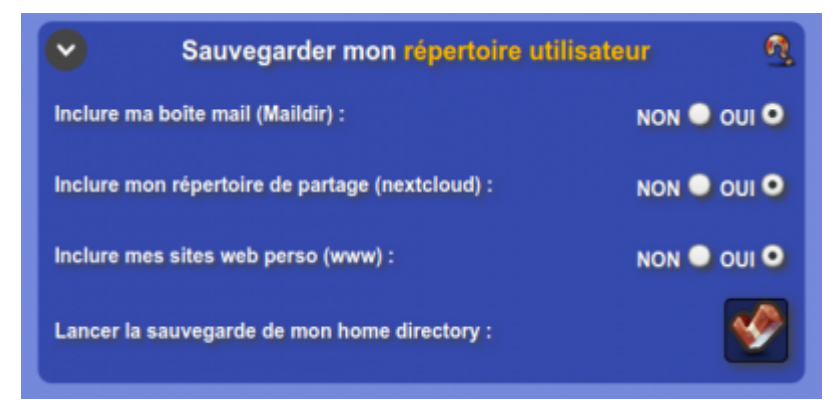

ADMIN ⇒ Boîte à outils ⇒ Sauvegardes/restaurations ⇒ Homedir/Maildir ⇒ Lancer une sauvegarde ⇒ Sauvegarder le home directory d'un utilisateur/Sauvegarder tout les home directory des utilisateurs Un administrateur peut également effectuer une sauvegarde d'un **homedir** d'un utilisateur en particulier ou de tout les utilisateur d'un coup, avec les options de :

- inclure la **boîte mail**
- crypter les sauvegardes
- inclure pour une **restauration**

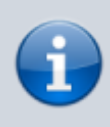

Dans le cas ou choisi l'option **inclure pour une restauration**, les sauvegardes sont directement envoyées sur le système de sauvegarde de l'instance et deviennent pour le coup la sauvegarde automatique.

| GESTION DES SAUVEGARDES UTILISATEURS           |             |  |
|------------------------------------------------|-------------|--|
| Sauvegarder le home directory d'un utilisateur |             |  |
| Options                                        | Actions     |  |
| Utilisateur 🕰                                  | john 🚽      |  |
| Inclure la boîte mail 🕰                        | NON 🔍 OUI 🔍 |  |
| Crypter cette sauvegarde 👰                     | NON O OUI O |  |
| Inclure pour une restauration 👰                | NON 오 OUI 🔍 |  |
| Lancer la sauvegarde                           | 9           |  |

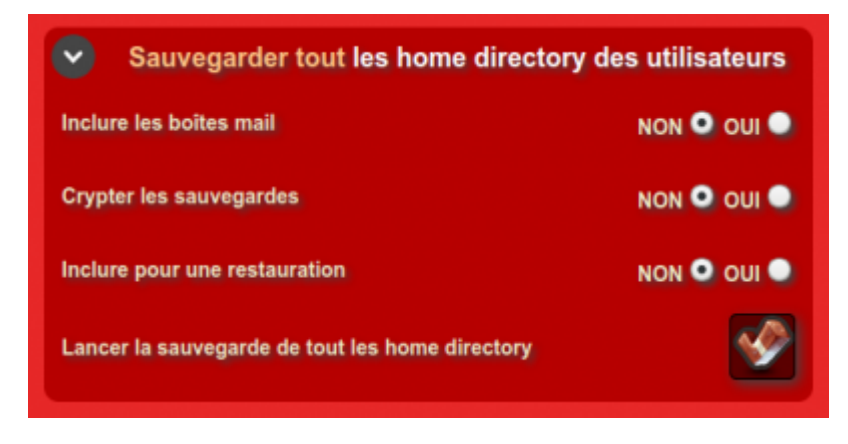

## 04-Sauvegarder son maildir

 $MON \Rightarrow Ma$  boîte à outils  $\Rightarrow$  Sauvegardes/restaurations  $\Rightarrow$  Sauvegarder ma boîte mail Permet de lancer une sauvegarde de sa boîte mail.

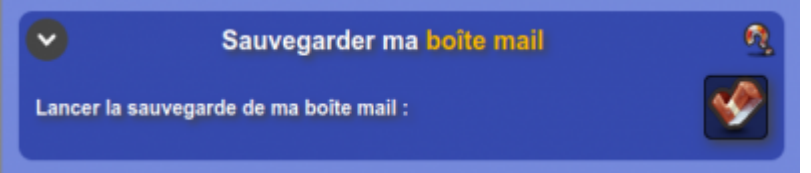

## 05-Sauvegarder ses swp

Il est également possible de sauvegarder individuellement ses sites web persos : MON ⇒ Ma boîte à outils ⇒ Sauvegardes/restaurations ⇒ Sauvegarder mes sites web perso Il suffit alors :

- de sélectionner le site web perso
- d'inclure ou non la base de donnée SQL si ce dernier en utilise une

Si on inclus la base de donnée, deux sauvegardes distinctes seront faite, la base de donnée étant

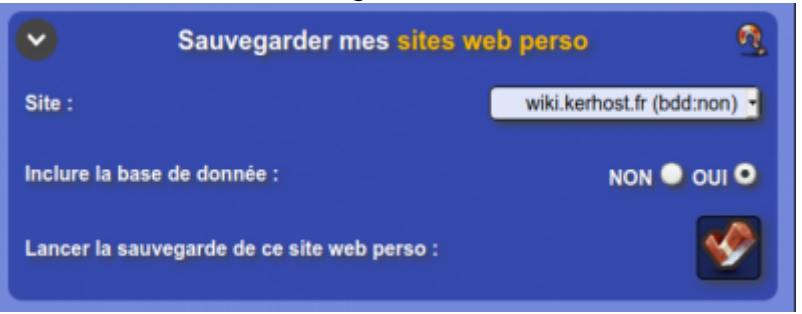

séparée du swp.

Côté **admin**, les sauvegardes des swp se font directement depuis : ADMIN ⇒ Boîte à outils ⇒ Sauvegardes/restaurations ⇒ Site web persos

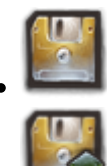

Lancer une sauvegarde locale

Restaurer depuis la dernière sauvegarde éffectée

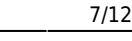

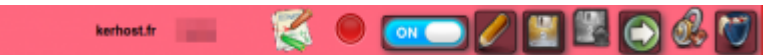

## 06-Sauvegarder ses bases de données

De la même manière que pour les sites web persos, l'utilisateur peut sauvegarder une de ses bases de données SQL indépendamment du site :

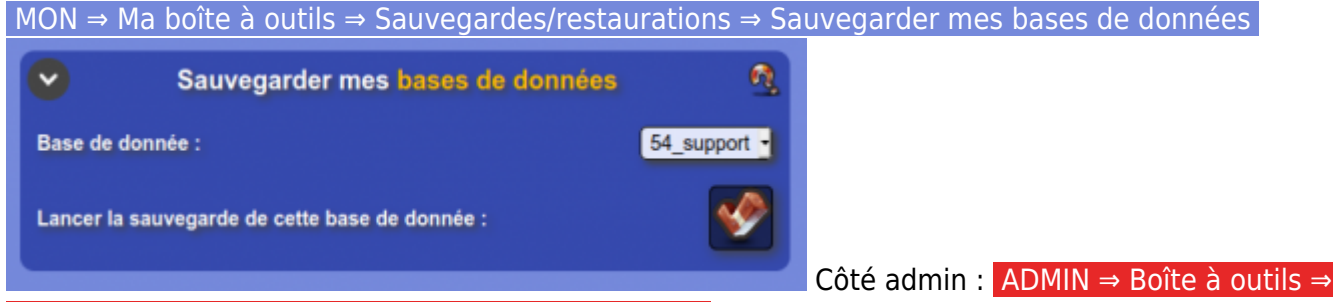

#### Sauvegardes/restaurations → Bases de données SQL

L'interface **admin** de **gestion des sauvegardes des bases de données SQL** propose plus de choses. Dabord, le bloc **Liste des bases de données disponibles** ne se limite pas aux bases de données des swp mais de l'enssemble des bases de données de MySQL (swp +services). LEs actions possibles sont :

ON Désactiver la sauvegarde automatique
OFF Activer la sauvegarde automatique
Lancer une sauvegarde locale d'une base de données

Restaurer la dernière sauvegarde automatique de la base de données

| GESTION DES SAUVEGARDES DES BDD SQL |                                        |          |          |
|-------------------------------------|----------------------------------------|----------|----------|
|                                     |                                        |          |          |
| Liste                               | Liste des bases de données disponibles |          |          |
| NOM                                 | COMPTE                                 | AUTO SVG | ACTIONS  |
| 37_wordpress                        | john                                   |          |          |
| 40_galette                          | john                                   |          | 1        |
| 44_dotclear                         | john                                   |          | <b>U</b> |
| 45_drupal                           | john                                   |          | 1        |
| 46_dolibarr                         | john                                   |          | <b>U</b> |
| 48_zenphoto                         | john                                   |          | 1        |
| 51_piwigo                           | john                                   |          |          |
| 54_support                          | keran                                  |          | 1        |
| blog                                | -                                      |          |          |
| doc                                 | -                                      |          |          |
| formulaire                          | -                                      |          |          |
| git                                 | -                                      |          |          |

#### Le bloc Lancer une sauvegarde de

toutes les bases de données permet de faire une sauvegarde de toutes les bases de données d'un coup avec les options :

- crypter les sauvegardes
- Inclure pour une restauration

Si **inclus pour une restauration**, les sauvegardes sont alors directement transférer sur le type de sauvegarde défini, remplaçant la sauvegarde automatique de restauration.

| 온 Lancer une sauvegarde de toutes les bases de données 🕅 |             |  |
|----------------------------------------------------------|-------------|--|
| Crypter les sauvegardes 👰                                | NON 🔍 OUI 🔍 |  |
| Inclure pour une restauration 👰                          | NON 🔍 OUI 🔍 |  |
| Lancer la sauvegarde<br>de tout les bases de données     | 9           |  |

Le bloc Liste des sauvegardes

**disponibles sur le serveur** permet de lister l'enssemble des sauvegardes des bases de données disponible localement sur le serveur dans /var/www/kerhost/svg/bdd/ (à ne pas confondre avec les sauvegarde automatiques !). Il est alors possible comme actions de :

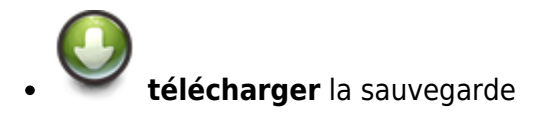

~

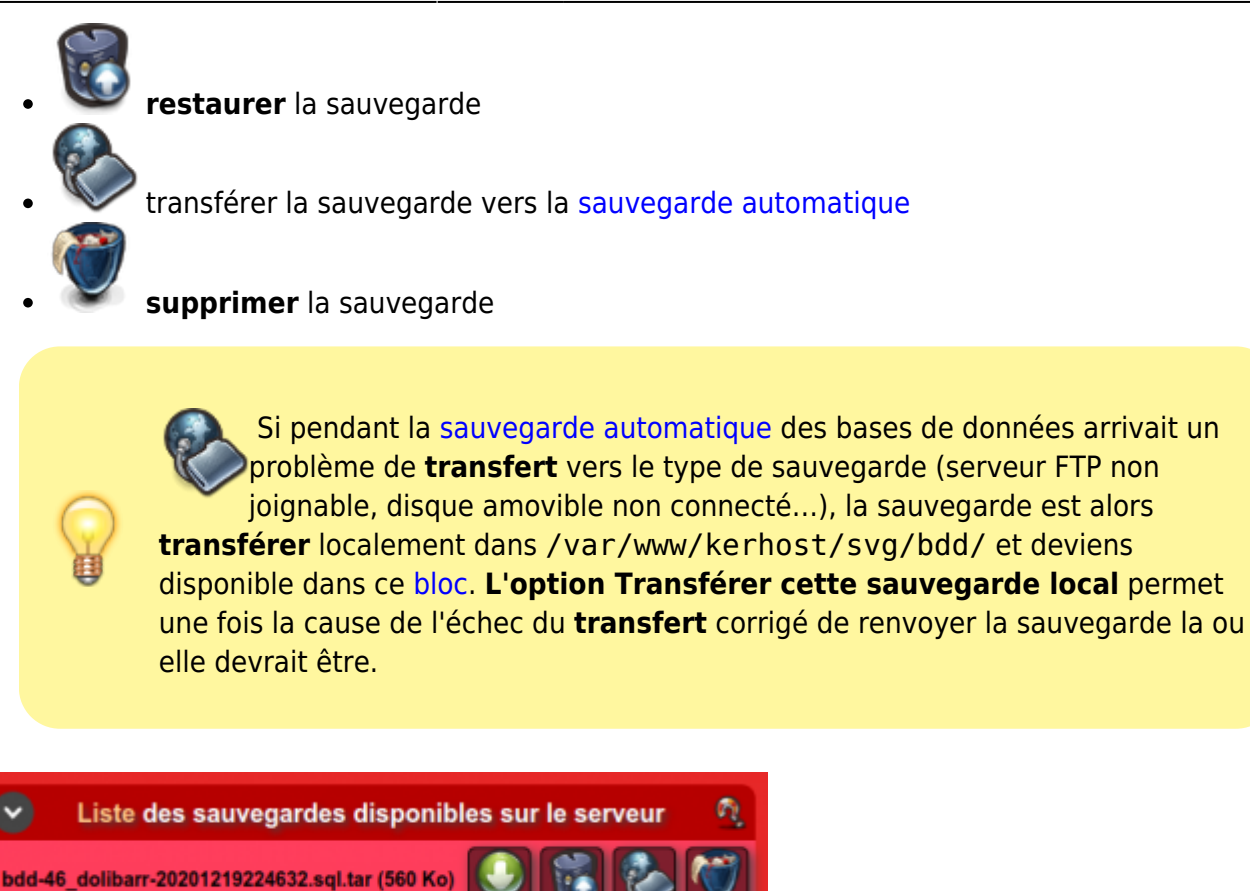

#### Enfin, le bloc **Supprimer toutes les**

**sauvegarde** permet de purger le dossier /var/www/kerhost/svg/bdd/ et de supprimer toutes les sauvegardes locales des bases de données SQL.

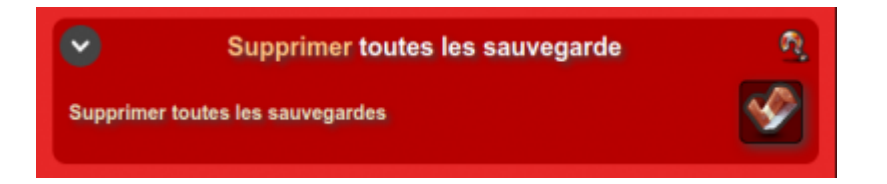

## 07-Restaurer son homedir depuis la dernière sauvegarde automatique

MON  $\Rightarrow$  Ma boîte à outils  $\Rightarrow$  Sauvegardes/restaurations  $\Rightarrow$  Faire une restauration de mon répertoire utilisateur à partir de la dernière sauvegarde automatique

Permet de lancer une **restauration** à partir de la dernière sauvegarde automatique effectuée de son homedir. Il est possible d'inclure ou non sa boîte mail.

> Attention ! Cette procédure est irréversible et remplacera le homedir utilisateur.

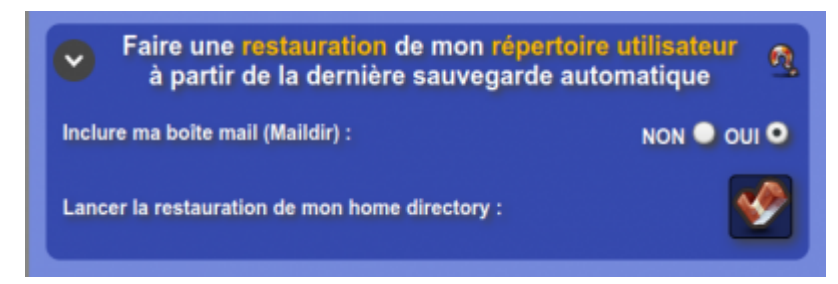

# 08-Restaurer son maildir depuis la dernière sauvegarde automatique

MON ⇒ Ma boîte à outils ⇒ Sauvegardes/restaurations ⇒ Faire une restauration de ma boîte mail à partir de la dernière sauvegarde automatique

Permet de lancer une **restauration** à partir de la dernière sauvegarde automatique effectuée de sa boîte mail.

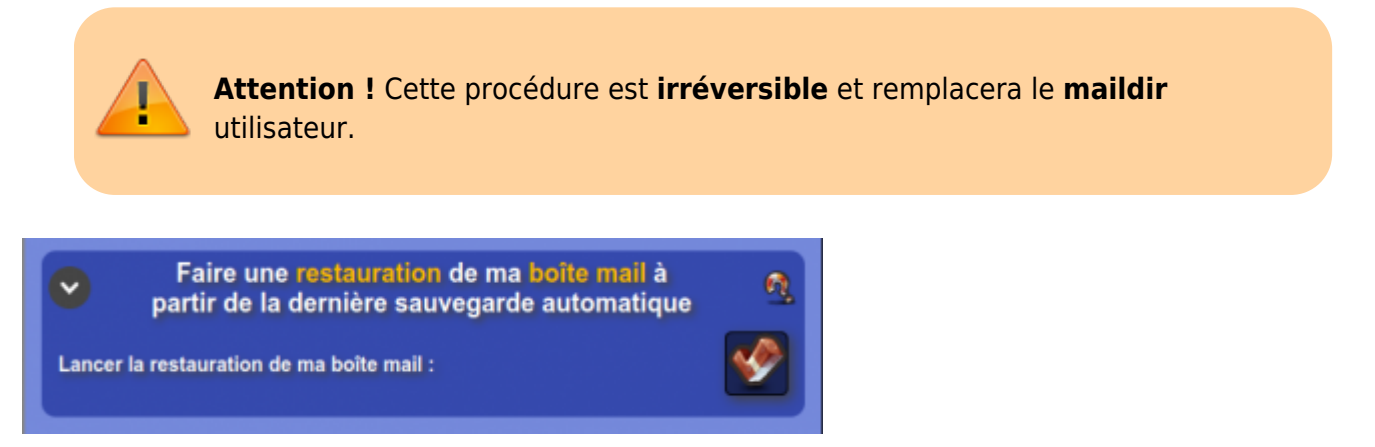

# 09-Restaurer une base de données depuis la dernière sauvegarde automatique

MON ⇒ Ma boîte à outils ⇒ Sauvegardes/restaurations ⇒ Faire une restauration d'une de mes bases de données partir de la dernière sauvegarde automatique

Permet de lancer une **restauration** à partir de la dernière sauvegarde automatique effectuée d'une base de données SQL d'un swp.

**Attention !** Cette procédure est **irréversible** et remplacera la **base de données** actuelle du site web perso.

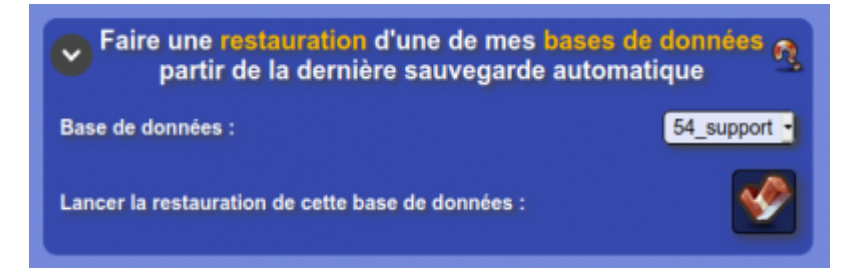

### **10-Restaurer une sauvegarde archivée**

MON ⇒ Ma boîte à outils ⇒ Sauvegardes/restaurations ⇒ Restaurer une sauvegarde archivée

**Cette option est possible uniquement si le type de sauvegarde définie est <u>Rsync Local</u> ou <u>Rsync SSH</u> !. En effet seul <u>Rsync</u> permet de faire de la rétention sur plusieurs jours.** 

Içi il est donc possible de pouvoir **restaurer/télécharger** un **éléments** (fichier ou dossier) de son **homedir** en remontant de 1 à 7 jours en arrière, selon le réglage de rétention défini dans les réglages de sauvegarde de **KerHost**. Cela permet de **remonter dans le temps** (une semaine maxi selon le

| Restaurer une sauvega                                     | rde archivée | 2                           |
|-----------------------------------------------------------|--------------|-----------------------------|
| A quel jour en arrière voulez-vous faire une restauration | 1:           | il y a 3 jours 🕒            |
| Quelle partie de votre HomeDir voulez-vous restaurer :    | /home//      | tcloud/documents/youpla.pdf |
| Vous voulez :                                             | n            | estaurer 🔍 télécharger 🔍    |
| Lancer la restauration :                                  |              | 1                           |

réglage).

### **11-Supprimer toutes ses sauvegardes**

 $MON \Rightarrow Ma$  boîte à outils  $\Rightarrow$  Sauvegardes/restaurations  $\Rightarrow$  Supprimer toutes mes sauvegardes Permet de **supprimer** toutes les sauvegardes de son répertoire **sauvegardes** utilisateur.

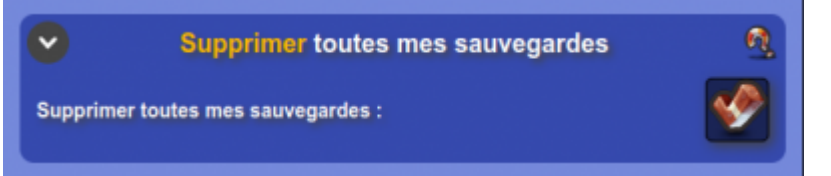

## 12-Sauvegarde système

Côté admin, il est également possible de faire une sauvegarde du système :

- crypter cette sauvegarde
- Inclure pour une restauration

Si **inclus pour une restauration**, la sauvegarde sont alors directement transférer sur le type de sauvegarde défini, remplaçant la sauvegarde automatique de restauration.

Le bloc **Liste des sauvegardes disponibles** permet de lister le contenu du répertoire local de sauvegarde du système /var/www/kerhost/svg/system/ avec les options suivantes :

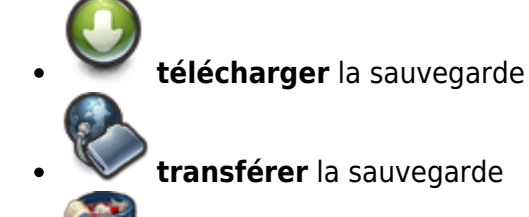

supprimer la sauvegarde

Si pendant la sauvegarde automatique du système arrivait un problème de **transfert** vers le type de sauvegarde (serveur FTP non joignable, disque amovible non connecté...), la sauvegarde est alors **transférer** localement dans /var/www/kerhost/svg/system/ et deviens disponible dans ce bloc. L'option Transférer cette sauvegarde local permet une fois la cause de l'échec du **transfert** corrigé de renvoyer la sauvegarde la ou elle devrait être.

| GESTION DES SAUVEGARDES DU SYSTEME |                                   |             |  |
|------------------------------------|-----------------------------------|-------------|--|
| •                                  | Liste des sauvegardes disponibles |             |  |
| II n'y a pas de sauvegarde !       |                                   |             |  |
| •                                  | Lancer une sauvega                | rde         |  |
| Crypter cette                      | sauvegarde 👧                      | NON 🔍 OUI 🔍 |  |
| Inclure pour                       | une restauration 👰                | NON 🔍 OUI 🔍 |  |
| Lancer une s                       | auvegarde manuelle maintenant     | <b>1</b>    |  |

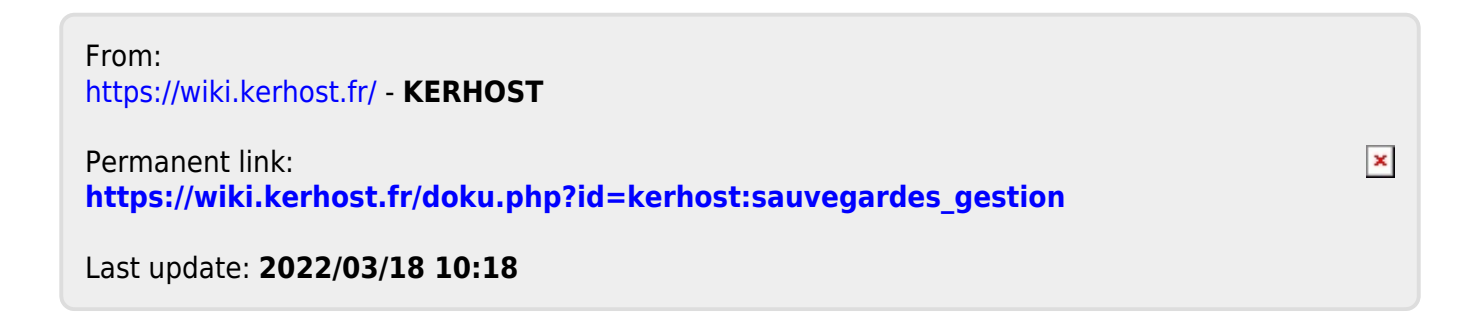